## حقوق و دستمزد در اکسل

بعد از آنکه فرمول مربوط به نحوه محاسبه مالیات را برای دوستان عزیزم شرح دادم لازم دانستم تا برای کامل شدن وظیفه خودم به تهیه فایل **حقوق ودستمزد** که تقریبا تمام موارد را در بگیرد اقدامی انجام شود ، فایل مربوط را تهیه نموده و در اختیار شما عزیزان گذارده ام. در فایل مربوطه شما دا*ر*ای سه کاربرگ می باشید .

> ۱ – جدول داده ها ۲ – جدول حقوق ودستمزد ۳ – جدول فیش حقوقی

جدول داده ها = در این کاربرگ تمام اطلاعات مربوط به پرسنل ودر واقع اطلاعاتی که به صورت پایه می باشد و به ندرت تغییر خواهد کرد وجود دارد .اطلاعاتی مثل کد پرسنلی نام نام خانوادگی ساعات کارکرد که ماهیانه در این جدول به روز آوری خواهد شد .البته ناگفته نماند که جدول حقوق ودستمزد وفیش حقوقی از اینجا دریافت اطلاعاتمی نمایند پس دو جدول دیگر طوری طراحی شده است که شما با توجه به نیازتان می توانید آنها را افزایش و یا کاهش دهید چرا که از آدرس دهی مطلق (RC) در توابع جدول حقوق و دستمزد استفاده شده است .

شما می توانید در کنار نام ویا نام خانوادگی پرسنل عکس پرسنلی آنها را جای گذاری نمایید تا در صورت نیاز بتوانید عکس پرسنل را مشاهده نمایید .( بر گرفته از سایت فرساران ) برای مثال سلول C6در جدول داده ها

| <b>C</b> ., | ) 🖬 🤊      | - (2 - 🛕 )     | Q- 4-             | ₹ 💽          |                 |               | Book1 - I     | Microsoft I | Excel               |                                    |                                |                        |                             |                                | ×              |
|-------------|------------|----------------|-------------------|--------------|-----------------|---------------|---------------|-------------|---------------------|------------------------------------|--------------------------------|------------------------|-----------------------------|--------------------------------|----------------|
| C           | Home       | e Insert       | Page Lay          | out Formulas | Data            | Review        | View          |             |                     |                                    |                                |                        |                             | 🔞 🗕 🗖                          | ×              |
| Pas<br>V    | te         | Arial<br>BIU - | • 11 •            |              |                 |               | Ger<br>⊡⊒ ▼ 🛒 | neral       | ▼<br>00.00<br>00.00 | Conditional For<br>Formatting * as | ormat Cell<br>Table - Styles - | Delete                 | Σ → A<br>↓ ↓ Z<br>↓ ∠ → Fil | ort & Find &<br>ter * Select * |                |
| Cube        | C6         | <del>,</del> ( | 6                 | fx           | Aigini          | ent           | - 10 C        | Number      |                     | Styl                               | c.,                            |                        |                             | یاقہ عینڈ اد                   | ×              |
| -           | N          | М              | L                 | K            | J               |               | Н             | G           | F                   | E                                  | D                              | С                      | В                           | A                              |                |
|             |            |                |                   | ى داخــتــها |                 | ;             |               |             |                     | د فروردين                          | ساعات کار کر                   | ى                      | مث                          | 1                              |                |
|             | سایر مزایا | حق ماموریت     | روزهای<br>ماموریت | حق جذب       | ين<br>وخوارويار | حق اولاد      | تعداد اولاد   | حق مسکن     | عقوق يابه           | اضافه کار 🔺                        | عادى                           | نام خانوادگی           | نام                         | کد پرسنلی                      | 2              |
|             |            | 1,000,000      | 10                | 500,000      | 100,000         | 220,000       | 1             | 300,000     | 4,500,00            | 0 20                               | 185                            | حيدر يور               | امين                        | 1                              | 3              |
|             |            | 500,000        | 5                 | 550,000      | 100,000         | 440,000       | 2             | 300,000     | 3,500,00            | 0 21                               | 185                            | میدانی                 | فرشيد                       | 2                              | 4              |
|             |            | 0              | 0                 | 200,000      | 100,000         | 220,000       | 1             | 300,000     | 2,500,00            | 00 00                              | <b>6</b> <sup>107</sup> b      | صمديان                 | بهرام                       | 3                              | 5              |
|             |            | 0              | 0                 | 0            | 100,000         | 0             | 0             | 300,000     | 4,000,00            | 00                                 |                                | باقرى نزاد             | بيزن                        | 4                              | 6              |
|             |            | 0              | 0                 | 0            | 100,000         | 440,000       | 3             | 300,000     | 3,000,00            | 00                                 | C SA                           | بيات                   | فرشاد                       | 5                              | 7              |
|             |            | 0              | 0                 | 0            | 100,000         | 440,000       | 2             | 300,000     | 2,196,00            |                                    | C BB                           | مقدم                   | محمد                        | 6                              | 8              |
|             |            | 0              | 0                 | 0            | 100,000         | 0             | 0             | 300,000     | 3,900,00            | 00 - 10                            | 100                            | نيكنام                 | محمد رضا                    | 7                              | 9              |
|             |            | 0              | 0                 | 300,000      | 100,000         | 0             | 0             | 300,000     | 2,500,00            | 0 10                               | 185                            | خليلي                  | امير                        | 8                              | 10             |
| ≡           |            | 0              | 0                 | 350,000      | 100,000         | 0             | 0             | 300,000     | 3,000,00            | 0 12                               | 185                            | بزرگ                   | کوروش                       | 9                              | 11             |
|             |            | 0              | 0                 | 450,000      | 100,000         | 0             | 0             | 300,000     | 3,350,00            | 0 11                               | 185                            | ايرانى                 | داريوس                      | 10                             | 12             |
|             |            | 0              | 0                 | 0            | 100,000         | 220,000       | 1             | 300,000     | 4,260,00            | 0 3                                | 185                            | مقدم                   | بهمن                        | 11                             | 13             |
|             |            | 0              | 0                 | 0            | 100,000         | 440,000       | 2             | 300,000     | 3,566,00            | 0 22                               | 185                            | ابراهيمي               | حسين                        | 12                             | 14             |
|             |            | 0              | 0                 | 0            | 100,000         | 0             | 0             | 300,000     | 2,200,00            | 21                                 | 185                            | يعقوبي                 | جعفر                        | 13                             | 15             |
|             |            | 0              | 0                 | 0            | 100,000         | 440,000       | 2             | 300,000     | 2,300,00            | 0 10                               | 185                            | امین<br>۱۱             | حسين                        | 14                             | 16             |
|             |            | 0              | 0                 | 100,000      | 100,000         | 220,000       | 1             | 300,000     | 2,600,00            | 0 15                               | 185                            | روح الهی<br>درک ال     | <u>حاظم</u>                 | 10                             | 1/             |
|             |            | 2,100,000      | 21                | 200,000      | 100,000         | 440,000       | ა<br>ი        | 200,000     | 2,950,00            | 0 10                               | 100                            | بيحراد                 | حسن                         | 10                             | 10             |
|             |            | 1,000,000      | 10                | 150,000      | 100,000         | 440,000       | 2             | 200,000     | 5,000,00            | 20                                 | 100                            | حس ب<br>ایران          | محمد                        | 10                             | 20             |
|             |            | 1,200,000      | 12                | 0            | 100,000         | 220,000       | 2             | 200,000     | 2,256,00            | 0 20                               | 100                            | طهماسیے<br>ذلا۔        | حامد                        | 10                             | 20             |
|             |            | 0              | 0                 | 0            | 100,000         | 220,000       | 0             | 300,000     | 2,550,00            | 10 22                              | 105                            | کتابین                 | مرتصني                      | 20                             | 21             |
|             |            | V              | v                 | v            | 100,000         | V             | v             | 300,000     | 2,000,00            | 22                                 | 105                            | لتتورز                 | مصود                        | 20                             | 22             |
| -           |            |                |                   |              |                 |               |               |             |                     |                                    | قوقى                           | فیش                    | <u>ەلىستىرد</u>             | <u>جدول حقوق</u>               | 24<br>25<br>26 |
| Call        | 76 common  | ted by pacara  | d                 | 11           |                 |               |               |             | 2                   | ىش حقوقى 🔪                         | دستمزد 🚬                       | جدول حقوق و<br>۱ س سیس |                             | • • <u>حدو</u> ن               |                |
| H           | start      |                | 3 » 👔             | My Documents | 6               | 🚽 Microsoft E | Excel - Book: |             |                     |                                    |                                |                        | EN (                        | 11:12 1                        | اتى<br>ق.ئ     |

نکته دیگر اینکه تمام کا*ر*بر گها به یکدیگر لینک بوده وبه *ر*احتی می توانید بین کابر گها جابجا شوید .

# کاربرگ حقوق و دستمزد (جدول محاسبات )

این جدول تمام محسبات مربوط به پرداختها وکسور شرکت را برای هر فرد انجام می دهد . در این جدول چند تابع استفاده شده است که ابتدا به توضیح نحوه عملکرد توابع می پردازیم سپس کا*ر*برد آنها *ر*ا در جدول نمایش میدهیم .

# الف: تابع choose

تابع مذکو*ر*از دسته توابع جستجو ومرجع می باشد که در حقیقت همان کا*ر* کدینگ را در دیتا بیس انجام

می دهد .یعنی شما با وارد نمودن یک شماره ، کارکتر متناظر آنرا که از قبل برای آن تعریف نموده اید فرا خواهید خواند در آفیس ۲۰۰۳ شما محدود به ۲۹ کد یا به عبارتی شماره بودید ولی در آفیس۲۰۰۷این محدودیت به ۲۵٤ مورد افزایش پیدا کرده است .

## عملکرد تابع چگونه است ؟

| Insert Function                                               |                                                                                | ? 🛛    |  |  |  |  |  |  |  |
|---------------------------------------------------------------|--------------------------------------------------------------------------------|--------|--|--|--|--|--|--|--|
| Search for a function:                                        |                                                                                |        |  |  |  |  |  |  |  |
| Type a brief descript<br>Go                                   | e a brief description of what you want to do and then click                    |        |  |  |  |  |  |  |  |
| Or select a <u>c</u> ategory:                                 | All                                                                            |        |  |  |  |  |  |  |  |
| Select a functio <u>n</u> :                                   | Most Recently Used                                                             |        |  |  |  |  |  |  |  |
| ABH<br>ABS<br>ACCRINT<br>ACCRINTM<br>ACOS<br>ACOSH<br>ADDRESS | Financial Date & Time Math & Trig Statistical Lookup & Reference Database Text |        |  |  |  |  |  |  |  |
| ABH(Number)<br>No help available.                             | Logical<br>Information<br>User Defined                                         |        |  |  |  |  |  |  |  |
| Help on this function                                         |                                                                                | Cancel |  |  |  |  |  |  |  |

همانطوری که در شکل بالا ملاحضه می فرمایید ابتدا از دسته توابع lookup & reference (جستجو ومرجع ) را احضار نمایید سپس از select a functionتابع choose فرا فرا خوانید . حالا با توجه به شکل زیر شما دارای دو آرگومان هستید . لازم است بگویم که قبل از احضار فرمول ، شما در هر جا که ایستاده باشید در همانجا جواب خواهید گرفت پس در مثال ما G1 محلی است که تابع را فرا می خوانید .تابع شما دارای دو آرگومان می باشد آرگومان اول (index\_num ) از شما می خواهد که شما مشخص نمایید ، سلولی راکه با وارد نمودن کد مربوطه درآن ، کارکتر دیگر که شما برای آن تایپ خواهید کرد در سلول دیگر ظاهر شود .آرگومان دوم ( value1) از شما کارکتر متناظر با کد (عدد ) یک را می خواهد .که در مثال زیر همه موارد توضیح داده شده است.

خلاصه :

آرگومان اول از شما می خواهد تا محلی را برای وارد نمودن کد مورد نظر که در شکل ما ۸ کد بیشتر نمی باشد را مشخص نمایید که ما f1را محل مورد نظر انتخاب می نماییم .آرگومان دوم از شما کارکتر متناظر با آن کد را از شما می خواهد .در مثال ما نام کوروش را که متناظر با کد ۶ می باشد را تایپ می نماییم . یعنی به اکسل می گویید که با وارد نمودن عدد ۶ در f1نام متناظر آنرا (کوروش ) برای شما فراخواند.

| 6 |       |                | 9 -                     | (°I + I                        | 1 D  | À Z             | ↓ Z↓<br>A↓ | =          |                                                                   |                                   |             |                  | B       | Book1              | - Mic               | rosoft                | Excel      |                 |                    |                           |                     |                |       |                                                                                 |                              |                      |                  | X    |
|---|-------|----------------|-------------------------|--------------------------------|------|-----------------|------------|------------|-------------------------------------------------------------------|-----------------------------------|-------------|------------------|---------|--------------------|---------------------|-----------------------|------------|-----------------|--------------------|---------------------------|---------------------|----------------|-------|---------------------------------------------------------------------------------|------------------------------|----------------------|------------------|------|
|   | 9     | Hor            | me                      | Insert                         | . 1  | Page La         | ayout      | Forn       | nulas                                                             | D                                 | ata         | Revi             | iew     | Viev               | v                   | Develo                | per        |                 |                    |                           |                     |                |       |                                                                                 |                              | 0                    | - 0              | X    |
| C | Paste | X<br>En<br>V   | Aria<br>B               | I<br>I <u>U</u>                | Fon  | 14              | • A        |            | = =                                                               | E I                               | l ≫~<br>∰ ( | ) ⊳¶<br>∰<br>nt  |         |                    | Genera              | ll<br>% ,             | €.0<br>.00 | •<br>.00<br>>.0 | Conditi<br>Formatt | ional I<br>ing * a:<br>St | Format<br>s Table ~ | Cell<br>Styles |       | <ul> <li>Insert ×</li> <li>Delete ×</li> <li>Format ×</li> <li>Cells</li> </ul> | Σ · A<br>↓ Z<br>Q · Fil<br>E | ort & F<br>Iter * Se | ind &<br>elect • |      |
|   |       | СНОО           | SE                      |                                | - () | Xv              | / fx       | =СНО       | ("داريوش";"كوروش";"امير";"محمدرضا";"محمد";"فرشاد";"بيژن";HOOSE(F1 |                                   |             |                  |         |                    |                     |                       |            |                 |                    |                           |                     |                | ×     |                                                                                 |                              |                      |                  |      |
|   | Y     | Х              | W                       | V                              | U    | Т               | S          | R          | Q                                                                 | Ρ                                 | 0           | Ν                | М       | L                  | K                   | J                     | 1          | Н               |                    | G                         | F                   | Е              | D     | С                                                                               | E                            | 3                    | Α                |      |
| Π |       |                |                         |                                |      |                 |            |            |                                                                   |                                   |             |                  |         |                    |                     |                       |            |                 | يوثر               | ("دار                     | 6                   |                |       | اقری نژاد                                                                       |                              | بيژن                 | 1                | 1    |
|   |       |                |                         |                                |      |                 |            |            |                                                                   |                                   |             |                  |         |                    |                     |                       |            |                 |                    |                           |                     |                |       | بيات                                                                            |                              | فرشاد                | 2                | 2    |
|   |       |                |                         |                                | E    | unctio          | n Arou     | ments      |                                                                   |                                   |             |                  |         |                    |                     |                       |            |                 |                    | 1                         | 2 🗙                 |                |       | قدم                                                                             | •                            | محمد                 | 3                | 3    |
|   |       |                |                         |                                |      | HOOSE           |            | inisiits   | ,<br>                                                             |                                   |             |                  |         |                    |                     |                       |            |                 |                    |                           |                     |                |       | يكنام                                                                           | رضا :                        | محمد                 | 4                | 4    |
|   |       |                |                         |                                |      |                 | Indev      | num        | 31                                                                | <b>31 (%)</b> = 6                 |             |                  |         |                    | s."                 |                       |            |                 |                    |                           |                     |                | فليلى | •                                                                               | امير                         | 5                    | 5                |      |
|   |       |                |                         |                                |      |                 | Va         | alue1      | "((\$!"                                                           |                                   |             |                  |         |                    |                     |                       |            |                 |                    |                           |                     |                | زرگ   | ش ہ                                                                             | کورون                        | 6                    | 6                |      |
|   |       | Value2 "st.m.s |                         |                                | ò"   | <br>"فرشاد" = 💽 |            |            |                                                                   |                                   |             |                  |         |                    |                     |                       |            | برانی           | ش ۱                | داريق                     | 7                   | 7              |       |                                                                                 |                              |                      |                  |      |
|   |       |                | تمحمد" = المحمد" value3 |                                |      |                 |            |            |                                                                   |                                   |             |                  |         |                    |                     | 8                     |            |                 |                    |                           |                     |                |       |                                                                                 |                              |                      |                  |      |
|   |       |                |                         |                                |      |                 | 1          | /alue4     | مدرضا"                                                            |                                   |             |                  |         |                    | = "L                | محمدرظ                |            |                 |                    |                           | ~                   |                |       |                                                                                 |                              |                      |                  | 9    |
|   |       |                | = ",@q)@2"              |                                |      |                 |            |            |                                                                   |                                   |             |                  |         |                    |                     |                       |            |                 |                    | 10                        |                     |                |       |                                                                                 |                              |                      |                  |      |
|   |       |                |                         |                                | Ch   | iooses a        | a value (  | or action  | n to per                                                          | form fi                           | rom a li    | ist of v         | alues,  | based              | on an ir            | ndex nu               | mber.      |                 |                    |                           |                     |                |       |                                                                                 |                              |                      |                  | 11   |
|   |       |                |                         |                                |      |                 |            |            | Inde                                                              | x_nu                              | m: sp       | ecifies<br>d 254 | which · | value a<br>proulau | argumen<br>or a ref | it is sele            | cted. I    | ndex_n          | num mus<br>etween  | t be bet<br>1 and 29      | ween 1              |                |       |                                                                                 |                              |                      |                  | 12   |
|   |       |                |                         |                                |      |                 |            |            |                                                                   |                                   |             | ,                | 0. 0.0  | , maia             | 0. 0.0.             | 0.01100               |            | 11201 24        |                    |                           |                     |                |       |                                                                                 |                              |                      |                  | 13   |
|   |       |                |                         |                                | Eo   | rmula r         | esult =    | كمرمد      |                                                                   |                                   |             |                  |         |                    |                     |                       |            |                 |                    |                           |                     |                |       |                                                                                 |                              |                      |                  | 14   |
|   |       |                |                         |                                |      | le se ti        |            | توروس      |                                                                   |                                   |             |                  |         |                    |                     |                       | _          | OK              |                    |                           |                     |                |       |                                                                                 |                              |                      |                  | 15   |
|   |       |                |                         |                                | He   | ap on th        | iis runct  | <u>iun</u> |                                                                   |                                   |             |                  |         |                    |                     |                       |            | UK              |                    |                           | icei                |                |       |                                                                                 |                              |                      |                  | 16   |
|   |       |                |                         |                                |      |                 |            |            |                                                                   |                                   |             |                  |         |                    |                     |                       |            |                 |                    |                           |                     |                |       |                                                                                 |                              |                      |                  | 1/   |
|   |       |                |                         |                                |      |                 |            |            |                                                                   |                                   |             |                  |         |                    |                     |                       |            |                 |                    |                           |                     |                |       |                                                                                 |                              |                      |                  | 18   |
|   | -     |                |                         |                                |      |                 |            |            |                                                                   |                                   |             |                  |         |                    |                     |                       |            |                 |                    |                           |                     |                |       |                                                                                 |                              |                      |                  | 19   |
|   |       |                |                         |                                |      |                 |            |            |                                                                   |                                   |             |                  |         |                    |                     |                       |            |                 |                    |                           | _                   |                |       |                                                                                 |                              |                      |                  | 20   |
| ¥ |       |                |                         |                                |      |                 |            |            |                                                                   |                                   | _           |                  |         |                    |                     |                       |            |                 | -                  |                           |                     | 01             | Ch    | cot2 Cha                                                                        | 0+2 CI                       | hoot1                | 14 4             |      |
| E | dit   | 2              | -                       |                                | _    | _               | 1111       |            | _                                                                 | _                                 | _           | P                |         |                    |                     |                       |            |                 |                    |                           |                     | 67             | SI    |                                                                                 |                              | leet1                |                  | -(+) |
|   | 🛃 s   | tart           |                         | 🙃 🏈 🥙 🔌 😒 Windows Media Player |      |                 |            |            | /er                                                               | 🗐 کاربرد توابع lookup - c 💐 Book1 |             |                  |         |                    |                     | Document 1 - Microsof |            |                 |                    |                           | ق. 🖌 💦 FA           |                |       |                                                                                 |                              |                      |                  |      |

| Function Arguments                                                                                                    | ;                     |   |   |              | ? 🛛      |  |  |  |  |  |  |
|----------------------------------------------------------------------------------------------------|-----------------------|---|---|--------------|----------|--|--|--|--|--|--|
| CHOOSE                                                                                                    |                       |   |   |              |          |  |  |  |  |  |  |
| Index_num                                                                                                    | A6                    |   | = | 1            | <u>~</u> |  |  |  |  |  |  |
| ¥alue1                                                                                                    | \$C\$3!'جدول داده ها' |   | = | " حيدر پور"  |          |  |  |  |  |  |  |
| Value2                                                                                                    | ¢C\$4!'جدول داده ها'  | 1 | = | "میدانی"     |          |  |  |  |  |  |  |
| Value3                                                                                                    | \$C\$5!'جدول داده ها' | 1 | = | "صمدیان"     |          |  |  |  |  |  |  |
| Value4                                                                                                    | ¢C\$6!'جدول داده ها'  |   | = | "باقرى نژاد" | ~        |  |  |  |  |  |  |
| = "حيدر يور"<br>Chooses a value or action to perform from a list of values, based on an index number.<br>Index_num: specifies which value argument is selected. Index_num must be between 1<br>and 254, or a formula or a reference to a number between 1 and 254. |                       |   |   |              |          |  |  |  |  |  |  |
| ىيدرپور = Formula result                                                                                                    | <del>,</del>          |   |   |              |          |  |  |  |  |  |  |
| Help on this function                                                                                                    |                       |   |   | ОК           | Cancel   |  |  |  |  |  |  |

همانطوری که در شکل بالامشاهده می شود من از جدول داده ها نام خانوادگی پرسنل را خواسته ام تا در سلول6d نمایان شود به همین ترتیب تا ۲۵٤ نام یا نام خانوادگی می توانید در آرگومانهای بعدی تعریف نمایید یا از محلی در پوشه دیگر احضار نمایید. توضیح این نکته ضروری است که شما شاهد آدرس دهی مطلق هستید (شما با زدن کلید f4 بر روی آدرس وارد شده ،می توانید این کار را انجام دهید یا از کیبرد با نگه داشتن shift+کلید عدد ع در محل بالای حروف که شکل \$ دارد این کار را انجام دهید ) همانطوری که قبلا گفته شد این کار به این دلیل است که شما به راحتی عمل shiflیا تعمیم دادن را در سلولهای پایینی انجام داده تا نیازی به نوشتن مجدد تابع در سلولهای پایینی نداشته باشید .

اگر به جدول حقوق ودستمزد توجه داشته باشد در سلول A1با وارد کردن عدد ٤ در آن در سلول j1 ماه تیر نمایان خواهد شد .(در کاربرگ فیش حقوقی نیز به همین ترتیب می باشد ).بنده فقط به علت نمایش دادن کاربرد این تابع در ستونهای b و عدر جدول حقوق ودستمزد از آن استفاده نموده ام .بهتر است از تابع vlookupکه در پایین به شرح آن میپردازم استفده نمایید.

#### محدودیت های تابع :

باید بگویم که این تابع کمی محدودیت دارد و شما حتما باید مقابل هر کد یک کارکتر را تایپ نمایید و دوم آنکه کد ها را اکسل به شما میدهد (در آفیس ۲۰۰۳ دارای ۲۹ کد یا شماره خواهید بود که در آفیس ۲۰۰۷ این محدودیت به ۲۵۶ کد افزایش یافته است ) یعنی نمی توانید کد ۱۰۵۰ را برای کارکتری تعریف نماید چون کلا شما ۲۵۶ کد می توانید داشته باشید. بنابر این پیشنهاد میکنم که از این تابع در یک سری از اعداد که متناظر با حرفی باشد استفاده نمایید .مثلا در بکار بردن ماههای سال که از ۱ تا ۱۲ متناظر با حرفی (ماهی ) می باشد .

#### ب: تابع VLOOKUP

این تابع نیز از دسته توابع جستجو ومرجع می باشد که بسیا*ر* کا*ر*بردی می باشد که تمام محدودیتهای تابع قبل *ر*ا از بین می برد .به نظر می *ر*سد نام تابع به این دلیل vloocup انتخاب شده است که عمل جستجو ( lookup ) *ر*ا در ستون ( lookup) انجام می دهد .

#### عملکرد تابع چگونه است ؟

۱ مقدار (lookup \_value) را در چپ ترین ستون از یک محدوده یا آرایه (table\_array) مورد جستجو قرار داده وسپس مقدار ستون متناظر ( col\_index\_num) با آن سطری که مقدار مورد جستجو در ستون سمت چپ آن پیدا شده است *ر*ا باز می گرداند .

نکته : اینکه اگر مقدار (nokup lookup) قید نشود یا true باشد بزرگترین مقدار کوچکتر از false بامد عنوان نتیجه ی جستجو بازگردانده خواهد شد ولی اگر مقدار این آرگومان false باشد فقط مقدارکاملا برابر با مقدار lookup\_value مورد نظر خواهد بود . در این حالت اگر مقدار مورد نظر یافت نشود با خطایN/A # مواجه خواهید شد . توجه داشته باشید که در این حالت مورد نظر یافت نشود با خطایN/A # مواجه خواهید شد . توجه داشته باشید که در این حالت رeage lookup=FALSE) جدول شما باید به صورت سطری و براساس ستون سمت چپ و به صورت صعودی مرتب شود در غیر این صورت ممکن است جواب صحیح دریافت نشود .اما در حالتی که (range\_lookup=lookup) دارای مقدار این صورت ممکن است دواب صحیح دریافت نشود .ما در حالتی که مقدار رامنابه به lookup\_value باز گردانده می شود ولی در حالتی که مقدار ایم از این مقدار یافت شده ملاک خواهد بود .

در این تابع در حالت جستجوی یک مقدار غیر عددی ، تمایزی بین حروف بزرگ و کوچک وجود ندا*ر*د . ( بر گرفته از کتاب مرجع کامل اکسل صفحه ۵۵۵ نوشته امین حیدر پور )

|                                  | ₹                                              | Book1 - Microsoft Excel                                                                                                    |                                                                       |                                                                           |                                                       | - • ×           |
|----------------------------------|------------------------------------------------|----------------------------------------------------------------------------------------------------|-----------------------------------------------------------------------|---------------------------------------------------------------------------|-------------------------------------------------------|-----------------|
| Paste Clipboard G                | A A<br>G Alignment                             | General v<br>General v<br>Sum v % the second second secon | Conditional Format Cell<br>Formatting × as Table × Styles ×<br>Styles | Hara Insert ▼<br>Hara Insert ▼<br>Hara Delete ▼<br>Hara Format ▼<br>Cells | Σ · Δ<br>· Z<br>· Sort & I<br>· Filter · S<br>Editing | Find & ielect * |
| VLOOKUP 👻 💿 X 🗸 j                | fx =VLOOKUP(H2;A2:C8;2;TRUE)                   |                                                                                                    |                                                                       |                                                                           |                                                       | ¥               |
| N M L                            | K J I                                          | H G F                                                                                                    | E D                                                                   | С                                                                         | В                                                     | A               |
|                                  | ى نام نام خانوادگى                             | کد پرسٹلر                                                                                                    |                                                                       | نام خانوادگی                                                              | لى ثام                                                | 1 كدېرستا       |
|                                  | (TRUE; اِحیدر پور                              | 1                                                                                                    |                                                                       | ھيدر بور                                                                  | امين                                                  | 1 2             |
| Eurotian Assuments               | -                                              |                                                                                                    |                                                                       | میدانسی                                                                   | فرشيد                                                 | <b>2</b> 3      |
| r unction arguments              |                                                |                                                                                                    |                                                                       | باقرى نژاد                                                                | بيژن                                                  | 3 4             |
| VLOOKUP                          |                                                |                                                                                                    |                                                                       | بزرگ                                                                      | كوزوش                                                 | <b>7</b> 5      |
| Lookup_valu                      | ie 🔢 📧                                         | = 1                                                                                                    |                                                                       | ايدانى                                                                    | داريوش                                                | <b>6</b>        |
| Table_array                      | y A2:C8 💽 :                                    | ","حیدر پور "۲٫٫"فرشید ","مید",1} =                                                                                                    | امین                                                                  | باقرى                                                                     | فرامرز                                                | 9 7             |
| Col_index_nun                    | m 2 🚯                                          | = 2                                                                                                    |                                                                       | آفتابى                                                                    | مىيتر/                                                | 11 8            |
| Range Jooku                      |                                                | = TRUE                                                                                                    |                                                                       |                                                                           |                                                       | 9               |
|                                  |                                                |                                                                                                    |                                                                       |                                                                           |                                                       | 10              |
| Looks for a value in the leftmos | st column of a table, and then returns a value | = "افين"<br>in the same row from a column you                                                                                                    | coecify                                                               |                                                                           |                                                       | 11              |
| By default, the table must be s  | sorted in an ascending order.                  | and town of a column you                                                                                                    | spour /                                                               |                                                                           |                                                       | 12              |
| Looki                            | up value is the value to be found in the fir-  | st column of the table, and can be a                                                                                                    | a value, a                                                            |                                                                           |                                                       | 13              |
|                                  | reference, or a text string.                   |                                                                                                    |                                                                       |                                                                           |                                                       | 14              |
|                                  |                                                |                                                                                                    |                                                                       |                                                                           |                                                       | 10              |
| آمین = Formula result            |                                                |                                                                                                    |                                                                       |                                                                           |                                                       | 17              |
|                                  |                                                |                                                                                                    |                                                                       |                                                                           |                                                       | 18              |
| Help on this function            |                                                |                                                                                                    | ancei                                                                 |                                                                           |                                                       | 19              |
|                                  |                                                |                                                                                                    |                                                                       |                                                                           |                                                       | 20              |
|                                  |                                                |                                                                                                    |                                                                       |                                                                           |                                                       | 21              |
|                                  |                                                |                                                                                                    |                                                                       |                                                                           |                                                       | 22              |
|                                  |                                                |                                                                                                    |                                                                       |                                                                           |                                                       | 23              |
|                                  |                                                |                                                                                                    |                                                                       |                                                                           |                                                       | 24              |
|                                  |                                                |                                                                                                    |                                                                       |                                                                           |                                                       | 25              |
| <b>v</b>                         |                                                |                                                                                                    |                                                                       |                                                                           |                                                       | 26              |
|                                  |                                                |                                                                                                    | 2                                                                     | Sheet3 She                                                                | eet2 Sheet1                                           | H + > H         |
| Edit                             |                                                |                                                                                                    |                                                                       | III II 1005                                                               | % 😑 🛁                                                 | •               |
| 🦺 start 🔰 🖬 🙆 🖉 👋 💽              | ه فرمول مربو 👹 🔹 Windows Media Player          | Microsoft Exce 🔀 🛛                                                                                                    | el - Book1                                                            |                                                                           | EN 🔇 K                                                | ق.ط 01:32       |

با توجه به شکل بالا :

آر گومان اول =( lookup \_value ) مقدار مورد جستجو ( کار کتر عددی یا متنی )

آر گومان دوم =(table\_array ) محدوده ای که تابع باید در آن عملیات جستجو *ر*ا انجام دهد .

آرگومان سوم =(col\_index\_num) از شما شماره ستون مورد جستجو در محدوده ای که ( table\_array) معرفی کرده اید می خواهد یعنی عمل جستجو در ستون شماره ی مثلا ۲ انجام شود و مقدا*ر* عددی یا متنی متناظر با کدی که قبلا معرفی کرده اید *ر*ا برای شما فرا می خواند .

آرگومان چهارم = (range\_lookup) در این قسمت که اختیاری می باشد تعیین میکنید که اگر تابع مقدار مورد نظر را پیدا نکرد چه کند . آیا نزدیکترین مقدار را به ترتیب نزولی پیدا کند یا اینکه دقیقا همان مورد را جستجو کرده وجواب دهد .که در صورت وارد نمودن \_trueیا(خالی گذاشتن محل) جواب به ترتیب نزولی و در صورتی که \_falseرا وارد نمایید دقیقا مورد خواسته شده را جستجو خواهد کرد . پیشنهاد بنده اینست که در این گونه موارد حتما از \_false استفاده نمایید .

من نیز در جدول حقوق ودستمزد از این تابع استفاده نموده ام .

|          | Book1 - Microsoft Excel _ ∞ x                                                                       |               |                        |                                              |                          |                      |                |                  |                       |              |               |                                  |                                          |                    |       |
|----------|----------------------------------------------------------------------------------------------------|---------------|------------------------|----------------------------------------------|--------------------------|----------------------|----------------|------------------|-----------------------|--------------|---------------|----------------------------------|------------------------------------------|--------------------|-------|
|          | Home Insert                                                                                         | Page Layou    | ut Formula             | s Data R                                     | eview \                  | /iew                 |                |                  |                       |              |               |                                  | C                                        | ) - 🗖              | ×     |
| Paste    | Arial * 11 * A A T 三 三 多 ア T * 日<br>B I U * ① * ② * ▲ * 三 三 字 字 図 * 00 * 00 * 00 * 00 * 00 * 00 * 0 |               |                        |                                              |                          |                      |                |                  |                       |              | -             | Insert ×<br>Delete ×<br>Format × | Σ · A<br>· Z<br>· Sort &<br>2 · Filter · | Find &<br>Select * |       |
| Clipboar |                                                                                                    | Styles        |                        |                                              | Cells                    | Editing              | )              | ×                |                       |              |               |                                  |                                          |                    |       |
| -        |                                                                                                    |               |                        |                                              |                          |                      |                |                  |                       |              | D             | C                                | B                                        | ٨                  |       |
| Â        | IN                                                                                                  | 111           | L                      |                                              | J                        |                      |                | 0                |                       |              |               | 1                                | U                                        | ~                  | 1     |
|          |                                                                                                    |               |                        | مسير                                         |                          |                      |                |                  | <u>معومی</u>          | قيش ا        | جنون داده ما  |                                  | 4                                        | 2                  |       |
|          |                                                                                                    |               |                        |                                              |                          |                      |                |                  |                       |              |               |                                  |                                          |                    | 3     |
|          |                                                                                                    |               |                        | لو                                           | Ť.                       | _رداخ_               | 4              |                  |                       | ، کارگرد     | ساعات         | ئىخصات پرسىنلى                   |                                          |                    | 4     |
| جمع      | مسمون ماليات                                                                                        | ساير مزايا    | حق ماموريت             | حق جذب                                       | ب <i>ن و</i><br>خواروبار | حق اولاد             | حق مسكن        | اخشافه کاری      | حقوق پایه             | اضافه<br>کار | عادى          | نام <b>خ</b> انوادگی             | تام                                      | ک<br>پرستلی        | 5     |
| 1        | 6,029,091                                                                                           | 0             | 1,000,000              | 500,000                                      | 100,000                  | 220,000              | 300,000        | 409,091          | ;FALSE)               | 20           | 185           | حيدر پور                         | امين                                     | 1                  | 6     |
| 1        | Function Arguments                                                                                  |               |                        |                                              |                          |                      |                |                  |                       |              | 185           | ميدانى                           | فرشيد                                    | 2                  | 7     |
| 5        | VLOOKUP                                                                                             |               | 2,500,000              | 15                                           | 185                      | صمديان               | بهرام          | 3                | 8                     |              |               |                                  |                                          |                    |       |
| 1        | Lookup                                                                                              | _value        | 6                      |                                              | = 1                      |                      |                |                  | 4,000,000             | 6            | 185           | باقرى نژاد                       | بیژن                                     | 4                  | 9     |
| 1        | Table                                                                                               | _array 'ı     | A\$!'جدول داده ه       | \$3:\$N\$22 🚺                                | = {1,")                  | ۸۵,۲۰,۲۵۰۰           | "حيدر پور ",۰۰ | امین "ر          | 3,000,000             | 8            | 185           | بيات                             | فرشاد                                    | 5                  | 10    |
| 5        | Col_inde                                                                                            | x_num 6       |                        |                                              | = 6                      |                      |                |                  | 2,196,000             | 14           | 185           | مقدم                             | محمد                                     | 6                  | 11    |
| 1        | Range                                                                                               | _lookup [F    | ALSE                   |                                              | 🗐 = FALS                 | E                    |                |                  | 3 900 000             | 18           | 185           | نىكئام                           | محمد رضا                                 |                    | 11    |
| 6        | Looks for a value in the                                                                            | leftmost colu | umn of a table, a      | and then returns a v                         | = 4500<br>alue in the si | 1000<br>ame row fror | n a column y   | ou specify.      | 2 500 000             | 10           | 185           | 1.15                             | امد                                      | (                  | 12    |
| 6        | By default, the table mu                                                                            | st be sorted  | l in an ascending      | order.                                       |                          |                      |                |                  | 3,000,000             | 12           | 185           | ين گ                             | كمريش                                    | 8                  | 13    |
| 0        |                                                                                                    | Lookup_v      | reference<br>reference | ue to be found in th<br>e, or a text string. | e first colum            | n of the tabl        | e, and can be  | e a value, a     | 2 250 000             | 11           | 105           |                                  |                                          | 9                  | 14    |
| 0        |                                                                                                    |               |                        |                                              |                          |                      |                |                  | 3,350,000             |              | 100           | ایر انی                          | 0.000                                    | 10                 | 15    |
| 1        | Formula result = 4,500                                                                              | ,000          |                        |                                              |                          |                      |                |                  | 4,260,000             | 3            | 185           | معدم                             | بهمن                                     | 11                 | 16    |
| 0        | Help on this function                                                                               |               |                        |                                              |                          | 0                    |                | Cancel           | 3,566,000             | 22           | 185           | ابراهيمى                         | حسين                                     | 12                 | 17    |
| 0        | · · ·                                                                                               |               |                        |                                              | -                        |                      |                |                  | 2,200,000             | 21           | 185           | يعقوبى                           | جعفر                                     | 13                 | 18    |
| Í        | 0.044.545                                                                                           | ^             |                        |                                              |                          | 440.000              | 000 000        |                  | موه موه ما<br>فش حقوق | مه<br>دستمزد | موري<br>فوق و | 💻 ٰحدوں حا                       | جدول داده ه                              | • •                | ► • H |
| Edit     |                                                                                                    | _             | _                      |                                              |                          |                      |                |                  |                       | _            |               | 100%                             | Θ                                        |                    | ÷     |
| 🛃 st     | art 🔰 🖾 🕝 🕼                                                                                         | ° 🕑           | Vindows Media P        | مربو 🔮 🦷 Player                              | ز آنکه فرمول م           | بعد از               | 🔀 Microso      | oft Excel - Book | <1                    |              |               | Eľ                               | i 🏈 🖬 K                                  | 02:28 E            | ق.    |

اگر دقت نمایدمتوجه خواهید شد که در آرگومان اول سلول ۵۵ را معرفی نموده ام . در واقع به اکسل می گویم که با وارد نمودن کد پرسنلی در ممقدار متناظر آنرا از (table\_array)که در اینجا جدول داده ها معرفی شده ، جستجوکند . خوب حالا در کدام ستون از جدول داده ها عمل جستجو انجام شود ؟ جواب آن، عدد ۶ می باشد . در مرحله آخر بایستی مقابل (range\_lookup) as را تایپ نمایید تا دقیقا همان مقدار متناظر با کد را برای شما پیدا نمایید .

خوب حالا قبل از اینکه کلید مok بزنید برای اینکه در سلولهای بعدی دوباره کاری نکنید و مجددا تابع را فرا نخوانید و همین کارها را انجام ندهید در (table\_array) برروی نام سلولها (a3 :n22) کلیک کرده سپس کلید f4 را فشار دهید تا آدرس شما مطلق گردد سپس okرا فشار دهید اکنون می توانید از عمل fillبرای کپی کردن فرمول در سلولهای دیگر بدون اینکه جواب غلط را بگیرید انجام دهید . دانستن چند مطلب ضروری است و آن اینکه الف : در محاسبه در آمد مشمول مالیات ، حق ماموریت از پرداخت مالیات معاف می باشد . ب : در محاسبه بیمه سهم کارمند و کارفرما ، حق بن و خواروباروحق اولاد وحق ماموریت از پرداخت حق بیمه معاف می باشد . ج دوستان توجه داشته باشید که این جدول در حالت عادی بوده و نمی توان آنرا برای هر جایی تعمیم داد چون قوانین مالیاتی دارای معافیتها و نکته های زیادی بوده و ممکن است از شرکتی در منطقه محروم یا منطقه آزاد تجاری تفاوتهای مشاهده شود . به هر حال این یک فایل تمرینی بوده و در شرایط عادی با همان آیتمهایی که در مثال بنده گفته شد می شود در شرکتی به راحتی از آن استفاده نمود .

درضمن برای محاسبه مالیات وبیمه طبق آخرین بخشنامه ها در سال ۱۳۸۷ اعمال فرمول شده است .( احتمالا فرمول مالیات تغییر کند ظاهرا بخشنامه مذکور نهایی نشده است )به هر حال به محض هر گونه تغییر در قوانین ، بنده نیز سعی میکنم آن بخش را اصلاح کرده و در اختیار دوستان قرار دهم . منتظر انتقادات وراهنمایی های سا زنده شما هستم . امید است مقبول واقع شود .

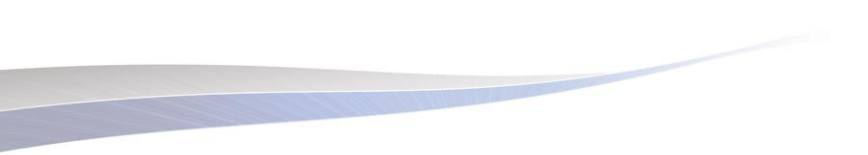